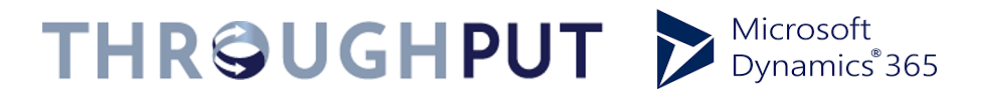

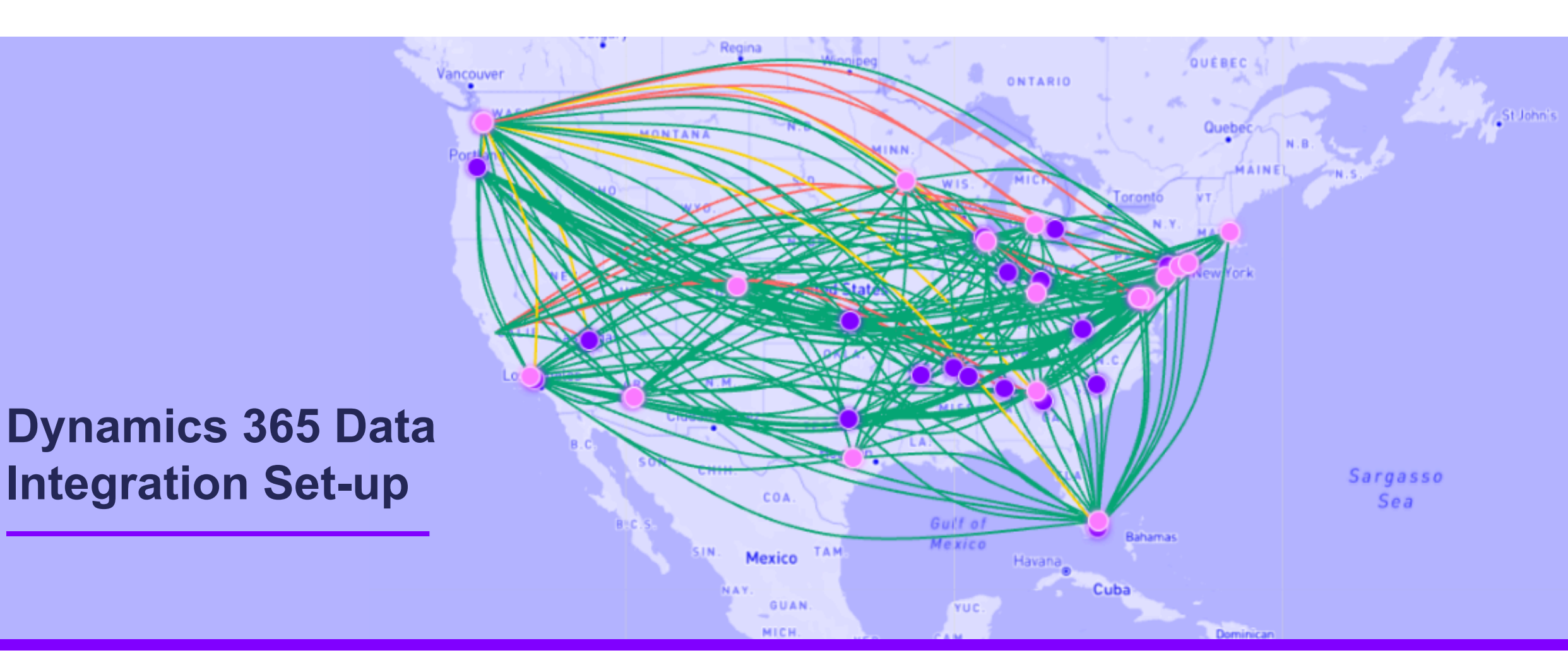

## **Data Integration Process**

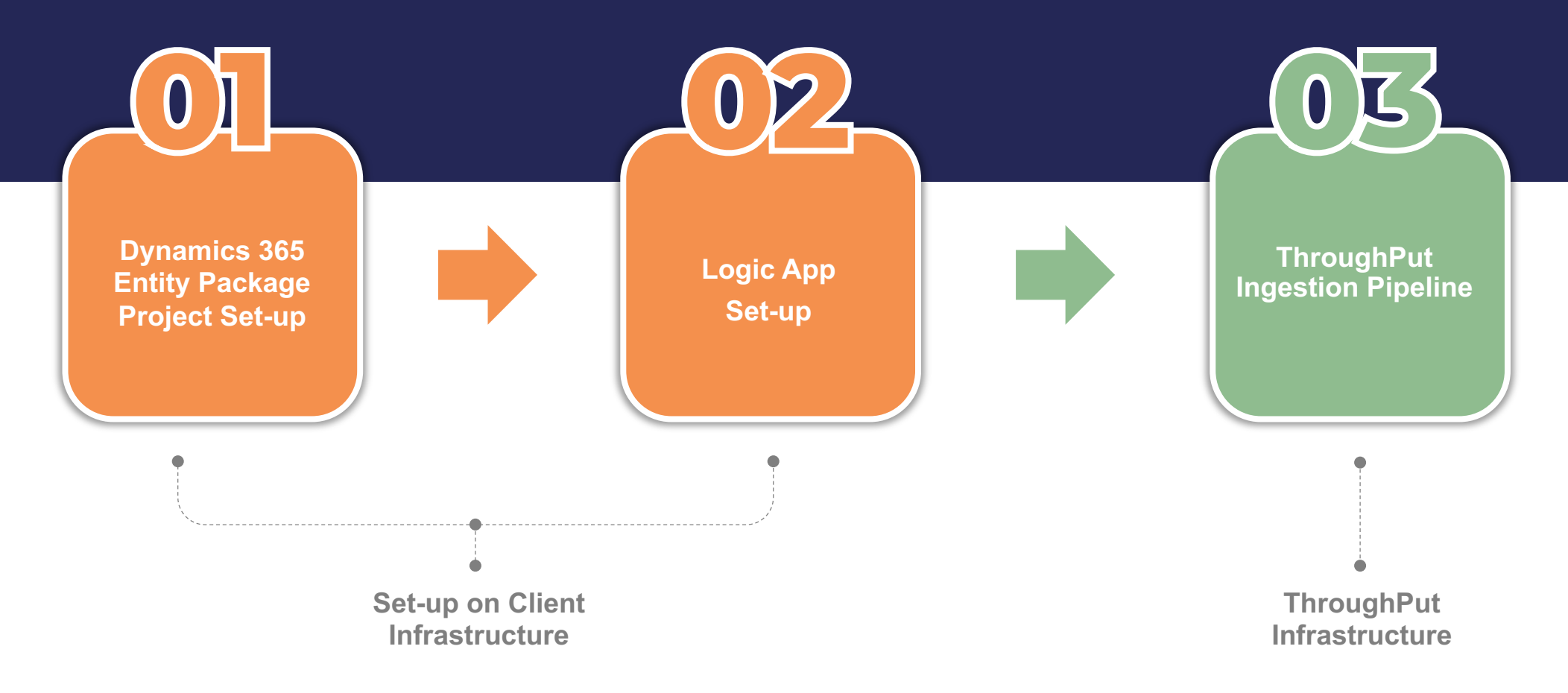

### **THROUGHPUT**

**THRGUGHPUT**<sup>2</sup>

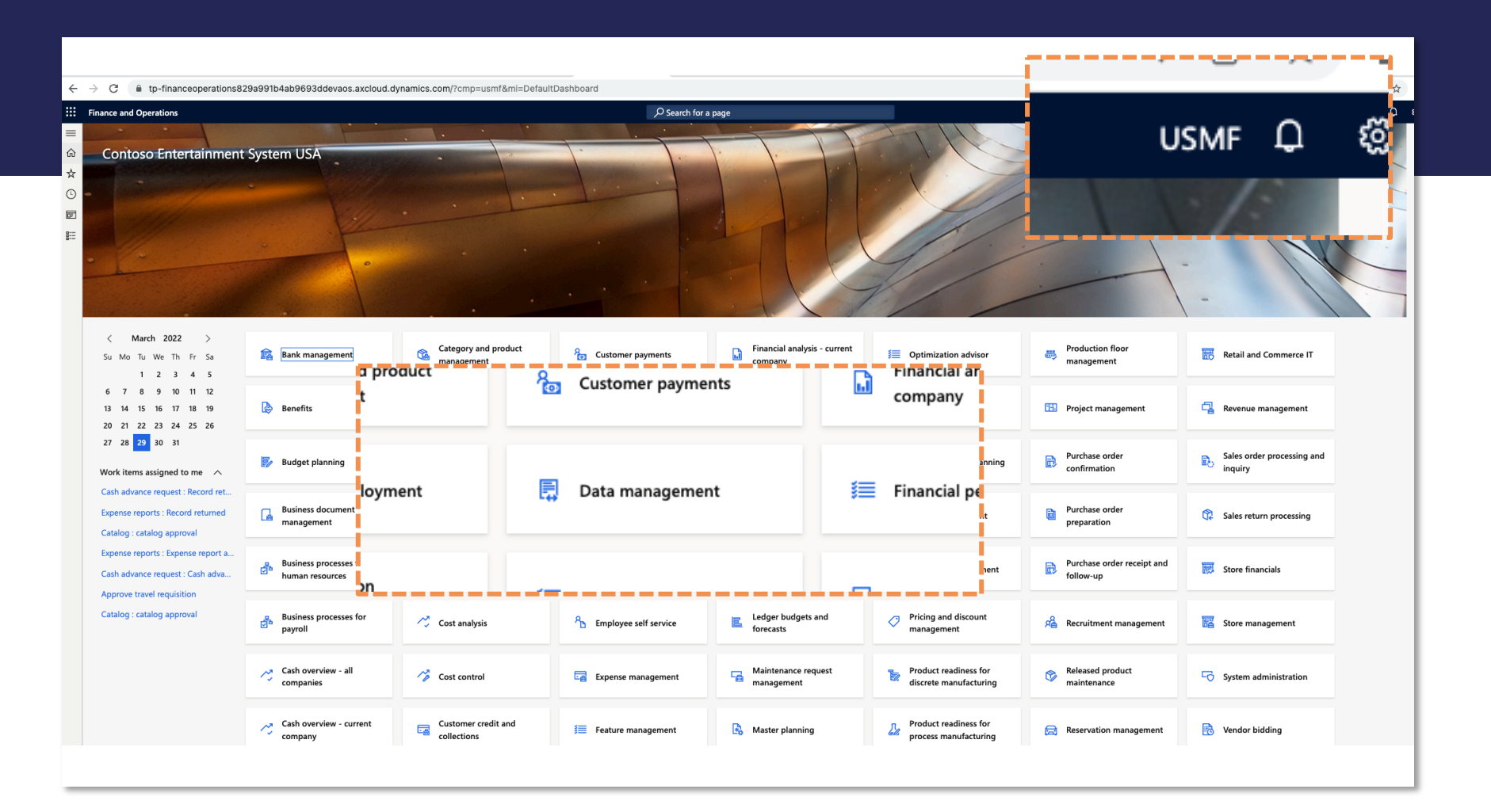

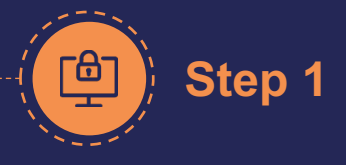

#### Login to Dynamics 365: Finance & Operations Portal

Select the appropriate business/legal entity from which to export data (eg. USMF )

Click on "Data Management" Link

Copy the domain name part of the URL for the portal

(ex. Tp financeoperations 888a888b 4ab9693ddev aos.axcloud.dynamics.com)

3

|        | Finance and Opera       | itions                   |                 |                                                       |              | [       | ${\cal P}$ Search for a page | Stop 2                     |
|--------|-------------------------|--------------------------|-----------------|-------------------------------------------------------|--------------|---------|------------------------------|----------------------------|
| =      | Standard view           | Options 🔎                |                 |                                                       |              |         |                              | Step 2                     |
| ŵ      |                         |                          |                 |                                                       |              |         |                              |                            |
| ☆      | Data man                | nagement                 |                 |                                                       |              |         |                              |                            |
| •      | Import / Exp            | ort                      | Data projects   |                                                       |              |         | Job history                  | Set up Export Project      |
| DF<br> | $\checkmark$            | Export                   | All projects    | P Filter                                              |              |         | All jobs                     |                            |
|        | Ľ.                      |                          | Import projects | □<br>□ Run project 🗈 Load project 🛍 Delete 🚽 Download |              |         |                              | Click on Export link to se |
|        | Import                  |                          |                 | <ul> <li>Data project name</li> </ul>                 | Project type |         | Last 24 hours                | un Export Broject          |
|        | Templates               |                          | Export projects | O TestExport                                          | Export       | Project | Last 3 days                  | up export Project          |
|        |                         | £03                      | Export projects | Alla                                                  |              |         | Last 5 days                  |                            |
|        |                         | Configure<br>data source | Copy into legal |                                                       |              |         | Last week                    |                            |
|        |                         |                          | entity projects |                                                       |              |         |                              |                            |
|        |                         |                          | Configuration   | Export Workers                                        |              |         | Last month                   |                            |
|        | £03                     |                          |                 |                                                       |              |         |                              |                            |
|        | Configure               |                          |                 |                                                       |              |         | Last 3 months                |                            |
|        | entity export           | port                     |                 |                                                       |              |         |                              |                            |
|        | to database             | Data entities            | Package API     |                                                       |              |         | Last 6 months                |                            |
|        | ŝ                       | Set up roles             | Other           |                                                       |              |         |                              |                            |
|        | Framework<br>parameters | for data<br>projects     |                 |                                                       |              |         |                              |                            |

#### **THR@UGHPUT**<sup>°</sup>

| Finano<br>Sav                                   | Create recurring                           | g data job                                                      | Job               | history            | ptions Manag                         | ge Options 🔎        |             |                 |  |
|-------------------------------------------------|--------------------------------------------|-----------------------------------------------------------------|-------------------|--------------------|--------------------------------------|---------------------|-------------|-----------------|--|
| Expor<br>Expor                                  | novi<br>in til                             |                                                                 |                   |                    |                                      |                     |             |                 |  |
|                                                 |                                            |                                                                 |                   |                    |                                      |                     |             |                 |  |
| <b>∀</b><br>=                                   | Export   AX : OPERATIONS   My view Y       |                                                                 |                   |                    |                                      |                     |             |                 |  |
|                                                 | Group name                                 | Generate data package                                           |                   |                    |                                      |                     |             |                 |  |
| ExportSales Data project oper<br>ta Export Yes  |                                            |                                                                 |                   |                    | Group ID<br>[087CB72E-E64D-438F-9280 |                     |             |                 |  |
| + Add entity $\vee$ + Add multiple $\vee$ + Add |                                            |                                                                 |                   |                    |                                      |                     |             |                 |  |
|                                                 |                                            | Open in Excel Resequence ∨ Sort by ∨ Disable ∨ Entity attribute |                   |                    |                                      |                     |             |                 |  |
| i .                                             |                                            | Executi 1 Level in ex                                           | Sequence Obsolete | Source data format | Disable                              | Application module  | Tags        | Entity category |  |
|                                                 | <ul> <li>Sales order headers V2</li> </ul> | 1 1                                                             | 1                 | CSV                |                                      | Sales and marketing | Sales order | Document        |  |
| i                                               | CDS sales order lines V2                   |                                                                 | 2                 | CSV                |                                      | Sales and marketing | Sales order | Document        |  |

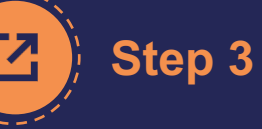

#### **Set-up Entities to Export**

Choose Export Group Name which will be referenced in the logic app

Add Entities that you want to export data from (eg. Sales Header v2 etc). You can customize the entities by selecting appropriate columns and filters.

Set Download Package Option to "Yes"

 Click on Export Link to instantiate process

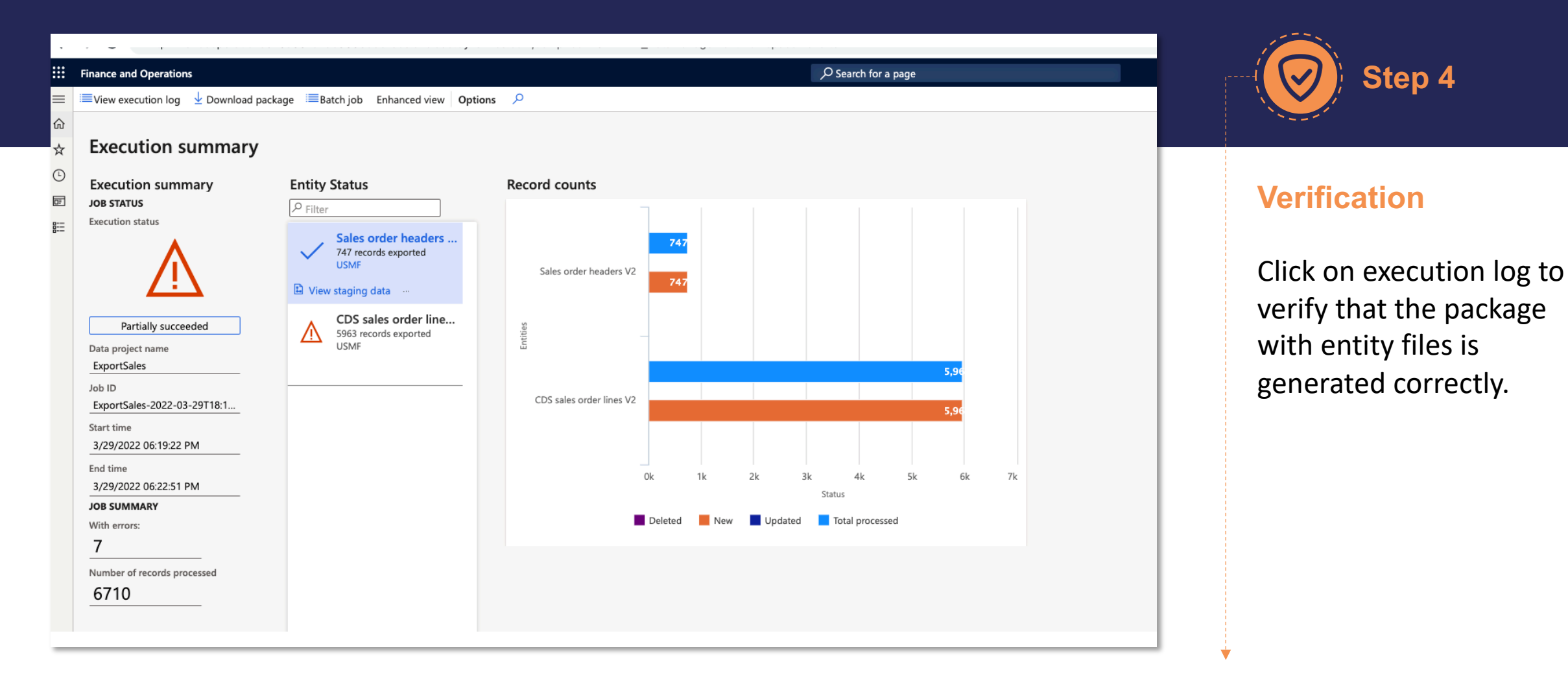

#### **THROUGHPUT**

## Export Data Package to Azure Storage (Logic App)

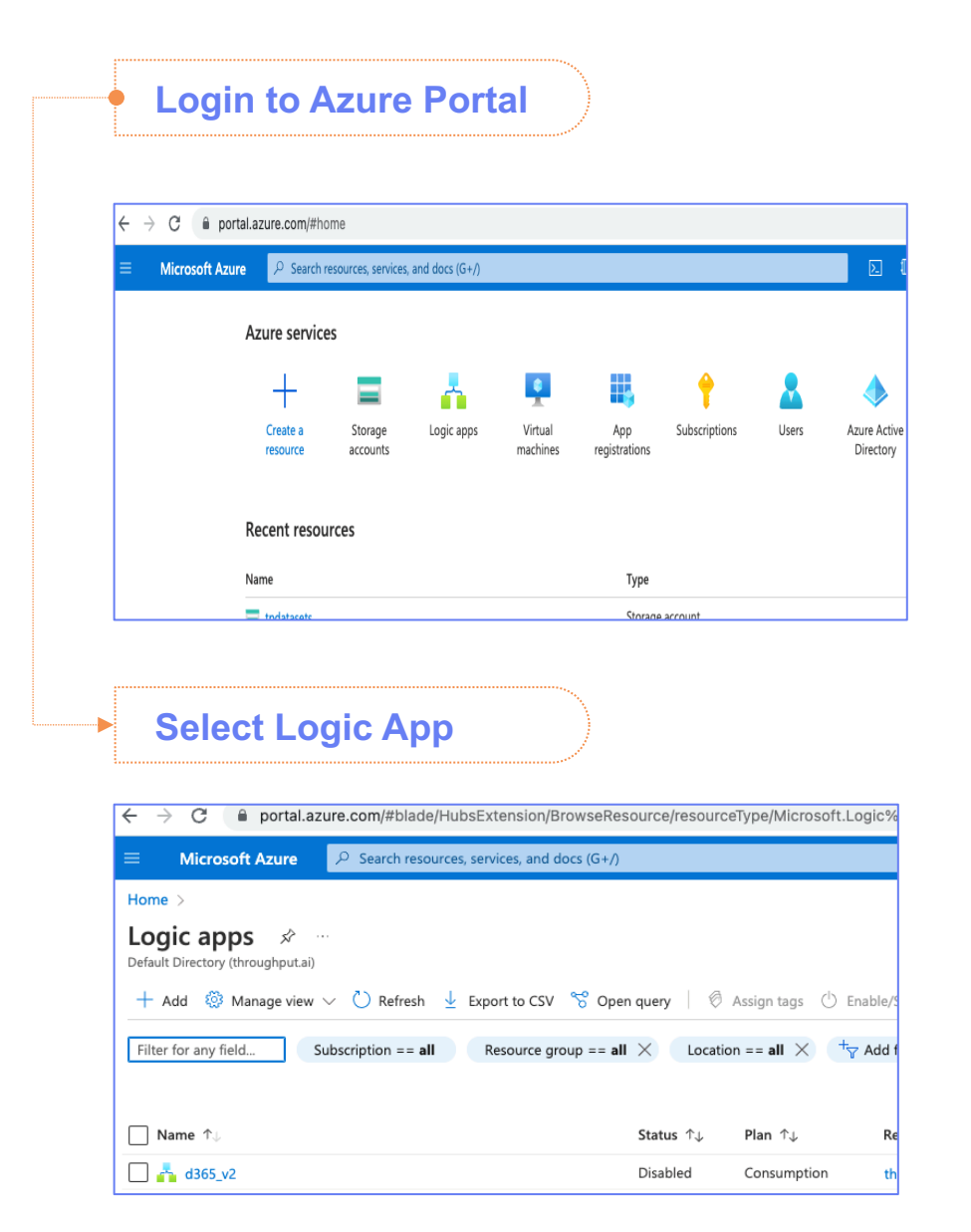

#### **Create Logic App Build Logic App** 0s 🛃 Ø Recurrence Create Logic App 4s 🗸 Basics Tags Review + create ExportDataPackage Create a logic app, which lets you group workflows as a logical unit for easier management, deployment and sharing of resources. Workflows let you connect your business-critical apps and services with Azure Logic Apps, automating your workflows without writing a single line of code. Project Details 0s 🔽 Select a subscription to manage deployed resources and costs. Use resource groups like folders to organize and manage {x} Initialize variable all your resources. ExecutionStatus Subscription \* 🕕 Pay-As-You-Go $\sim$ Resource Group \* 🕕 throughput-internal $\sim$ Create new Instance Details of 15 Logic App name \* D365-SalesExportApp 5s 🖌 Delay Region \* Central US $\sim$ 🔿 Yes 💿 No 1m 23s 📿 Enable log analytics \* 디 Until Plan The plan type you choose dictates how your app scales, what features are enabled, and how it is priced. Consumption: Best for entry-level. Pay only as much as your Plan type \* workflow runs. Standard: Best for enterprise-level, serverless applications, with 6s 🔽 GetPackageUrl event-based scaling and networking isolation. () Looking for the classic consumption create experience? Click here 0.2s 🗸 HTTP

3s 🕑

0

StoreDataToAzureBioD

## Build Logic App

|                                        | » () Berumence                                                                            |          |                          |                                                                 |
|----------------------------------------|-------------------------------------------------------------------------------------------|----------|--------------------------|-----------------------------------------------------------------|
|                                        | Parameters Settings Code View About                                                       |          | >> 💽 ExportDa            | ttaPackage                                                      |
| © Recurrence►                          | * Interval * Frequency                                                                    |          | Parameters               | Settings Code View Testing …                                    |
| <u>+</u>                               | 30 Minute V                                                                               |          | *Instance                | tp-financeoperations829a991b4ab9693ddevaos.axcloud.dynamics.com |
| Ţ                                      | Add new parameter                                                                         |          | * Action                 | DataManagementDefinitionGroups-ExportToPackage                  |
| ExportDataPackage                      |                                                                                           |          | > definitionGroupId      | ExportSales                                                     |
| ~~~~~~~~~~~~~~~~~~~~~~~~~~~~~~~~~~~~~~ |                                                                                           |          | reExecute                | No 🗸                                                            |
| ÷                                      | >> (x) Initialize variable ExecutionStatus                                                |          | legalEntityId            | USMF                                                            |
|                                        |                                                                                           |          | Add new parameter        | r V                                                             |
| ExecutionStatus                        | Parameters Settings Code View Run After ····                                              |          | connected to usos.       | Change Connection.                                              |
|                                        | *Name ExecutionStatus                                                                     |          |                          |                                                                 |
| 4                                      | *Type String ~                                                                            |          |                          |                                                                 |
|                                        | Value Enter initial value Parameters Settings Code View                                   | About    |                          |                                                                 |
|                                        | * Count 5                                                                                 |          |                          | > 🗉 Until                                                       |
|                                        | *Unit Second                                                                              |          | ~                        | Parameters Settings Run After About                             |
| C Delay                                |                                                                                           |          |                          | ExecutionStatus X     is equal to V     Succeeded               |
| ÷                                      |                                                                                           |          |                          | Edit in advanced mode                                           |
| t⊐ Until                               | » SetPackageUrl                                                                           |          |                          | Change limits \vee                                              |
|                                        | Parameters Settings Code View Run After ···· Parameters Settings Code View Run After ···· |          |                          |                                                                 |
| 4                                      | *Instance tp-financeoperations829a991b4ab9693ddevaos.axcloud.dynamics.com V               |          |                          |                                                                 |
| CatPrological Ind                      | *Action DataManagementDefinitionGroups-GetExportedPackageUrl V GET                        | <u> </u> | -                        |                                                                 |
| ©                                      | executionId Value X VII VII Value X                                                       | »        | StoreDataToAzi           | ureBlob                                                         |
|                                        | Connected to d365. Change connection.                                                     |          | Parameters Setti         | ings Code View Run After …                                      |
| <b>+</b>                               | Queries Enter key Enter value                                                             |          | * Storage account name   | Iso connection settings (Indutasets)                            |
| ↓                                      | booy Enter request content                                                                |          | * Folder path            |                                                                 |
|                                        | Add new parameter                                                                         | ~        | a d                      | iynamics-testing/sample_data                                    |
| ÷                                      |                                                                                           |          | BIOD NAME                | 1365sales fx utcNow() ×                                         |
| StoreDataToAturePlab                   |                                                                                           |          | Blob content             | Body ×                                                          |
|                                        |                                                                                           |          | Add new parameter        | ~                                                               |
|                                        |                                                                                           |          | Connected to demo. Chang | ge connection.                                                  |

## Verify Logic App Functionality

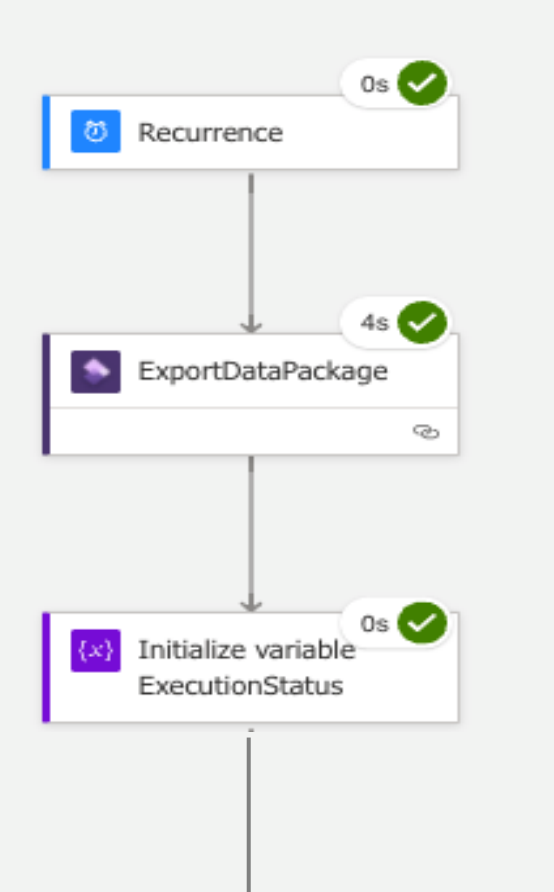

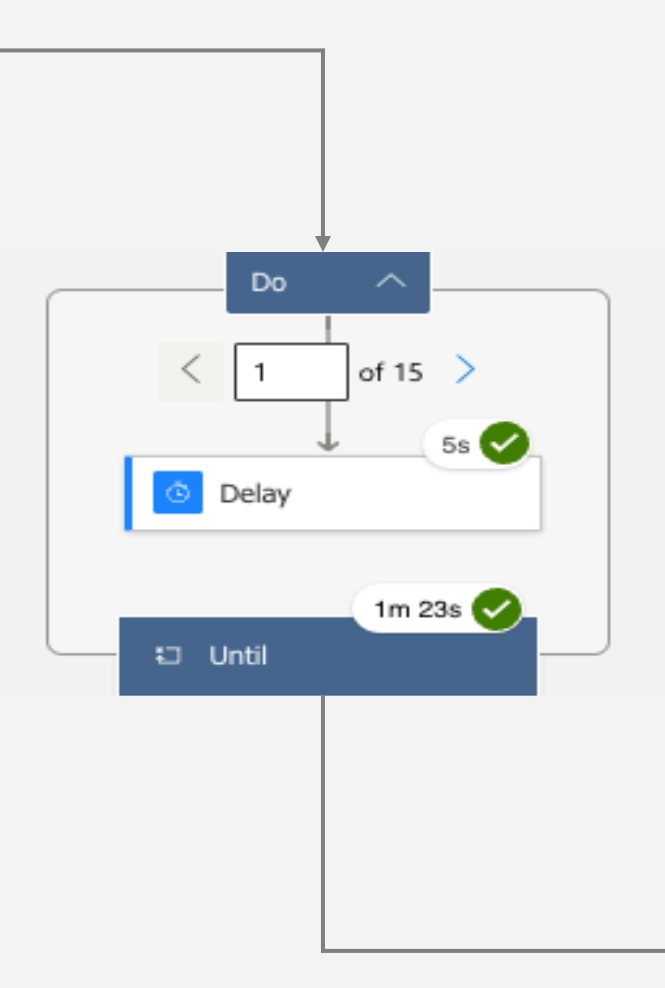

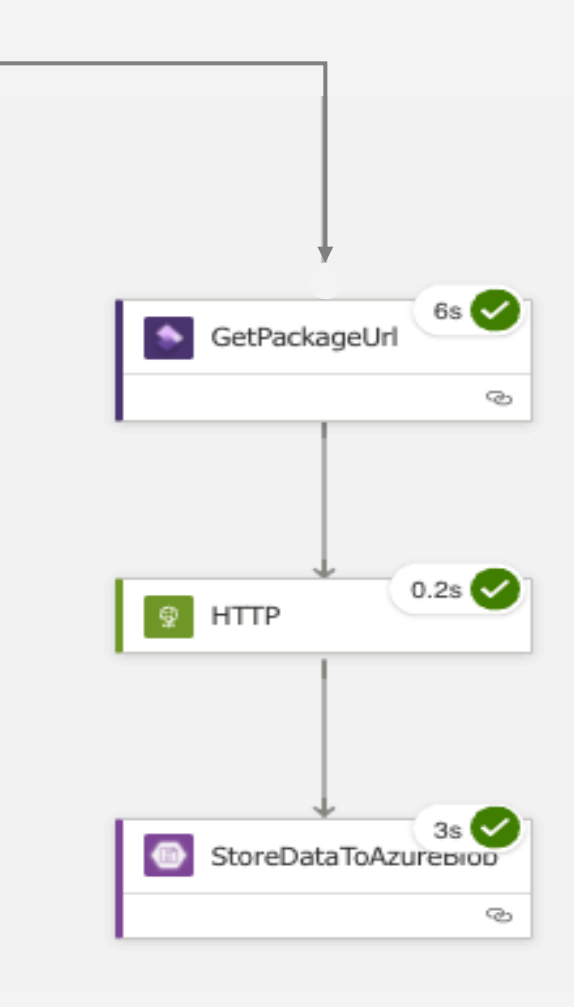

## Verify Logic App Functionality

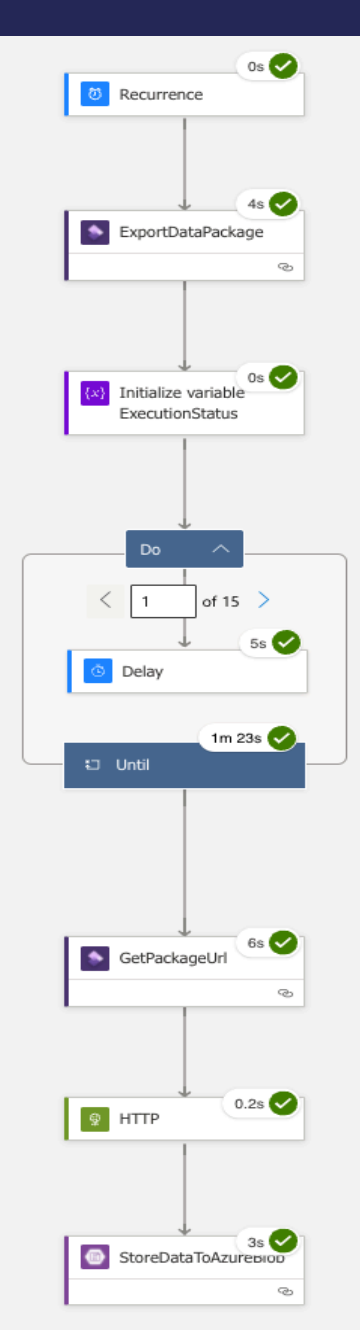

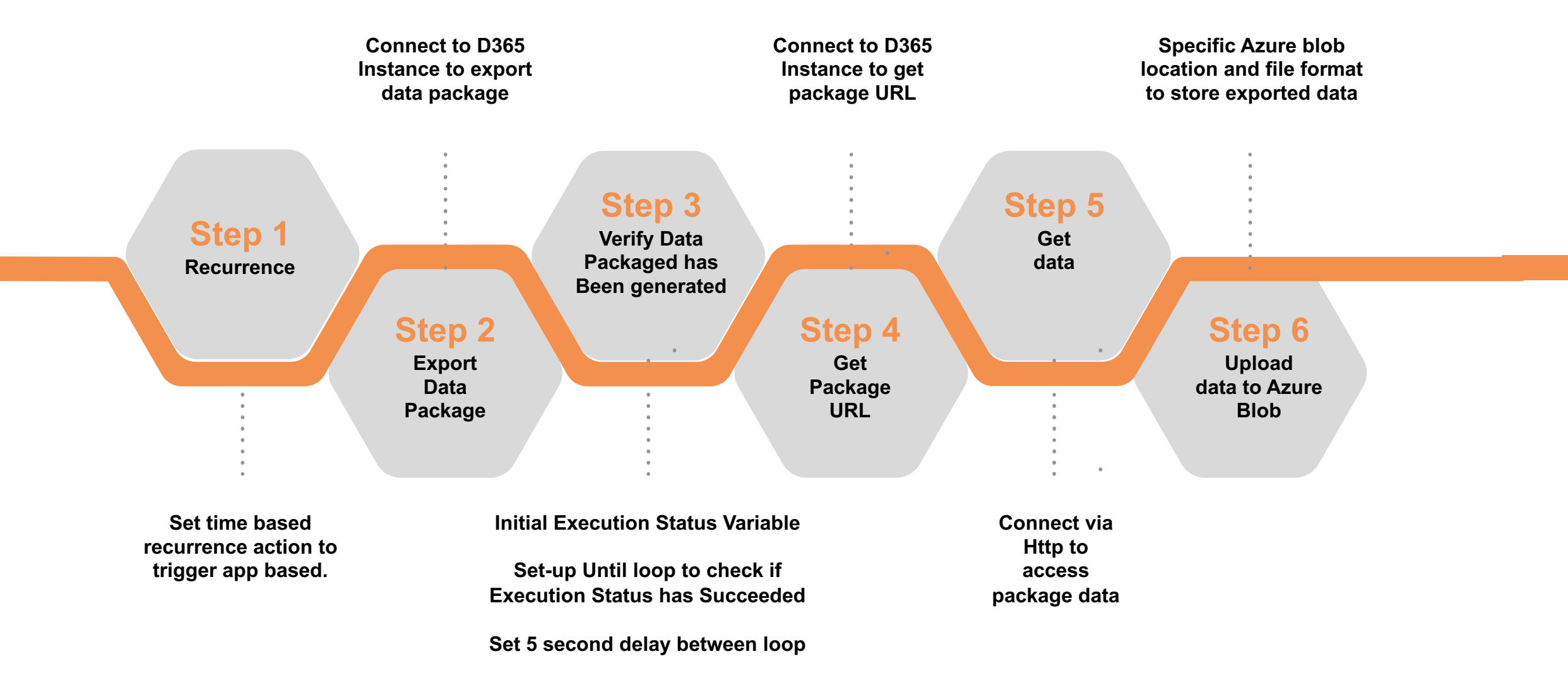

#### **THR©UGHPUT**<sup>2</sup>

# Thank You

THE PART A CAP

## THR SUGHPUT 2

@ Palo Alto Research Campus, 2100 Geng Road Suite 210, Palo Alto, CA 94303